## **Depositing Funds**

## **On the Kiosk**

- 1. Select login
- 2. Enter your:
  - Email address
  - Quick pin
  - or Scan your fingerprint
- 3. Select Deposit
- 4. Swipe Card or Insert cash if kiosk allows
- 5. Select amount or insert bills

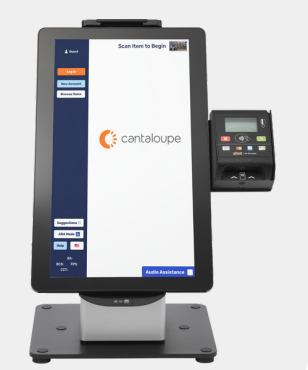

## Online

- 1. Login
- 2. Go to My Account
- 3. Select Add Funds
- 4. Select amount
- 5. Select PayPal\* / Debit / Credit
- 6. Proceed with payment on the payment popup

\*If using PayPal, it will take you to that website to complete deposit.

https://cantaloupego.com/#/login

## **On the Mobile App**

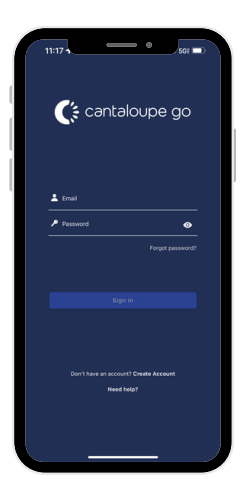

Download & Login

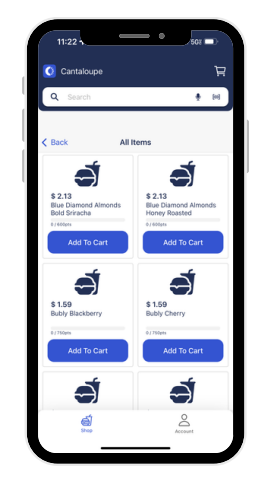

Browse / Scan Items

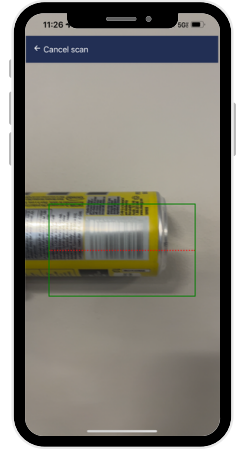

Select Items

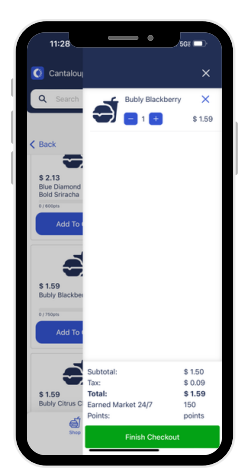

Remove Items If Necessary

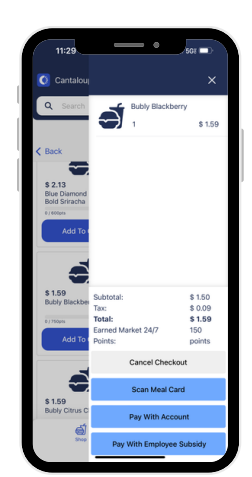

Finalize Purchase & Pay

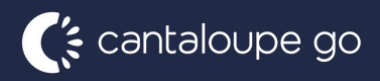

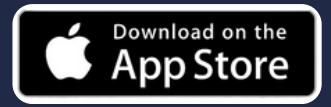

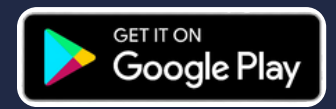